# FREQUENTLY ASKED QUESTIONS

| LINK | PROBLEM SUMMARY                                                                    |
|------|------------------------------------------------------------------------------------|
|      | Adobe Reader hangs during printing                                                 |
|      | Parts of figures are missing from the printout                                     |
|      | Adobe Reader "Left Arrow" button and "Right Arrow" button do not work consistently |
|      | Bookmarks and hyperlinks do not work                                               |

### **1. PRINTING PROBLEMS**

Causal recommends that you use a postscript printer to print any document from this CDROM. This recommendation is based on advice from Adobe that Postscript printers will give the most accurate hardcopy representation of a PDF file.

If you do experience problems in printing, then you should enable "Print as Image" in the Adobe Reader print dialog to fix the problem.

**Return** 

#### 2. LEFT ARROW BUTTONS AND RIGHT ARROW BUTTONS OF ADOBE READER

#### • ADOBE READER 8

Following installation, the default toolbar configuration of Adobe Reader 8 shows a left arrow button and a right arrow button identified by **1** and **2** in the figure at right. These arrows represent "previous page" and "next page" in the current document only. These arrows do not allow you to move forward or backward to another document.

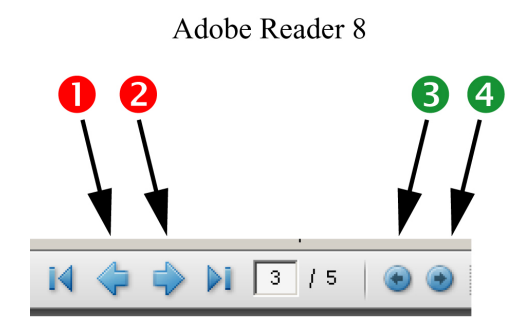

In order to go forward to the next document or to go back to the previous document, you need to use the arrow buttons identified by ③ and ④ in the figure above. These arrow buttons are not visible by default.

To make the arrow buttons identified by **3** and **4** visible in the Adobe Reader 8 toolbar, please carry out the following operations:

- > Select menu items TOOLS  $\rightarrow$  CUSTOMIZE TOOLBAR;
- > Scroll down the dialog until you find heading PAGE NAVIGATION TOOLBAR;
- > Under this heading, turn on items **PREVIOUS VIEW** and **NEXT VIEW**;
- > Click OK to close the dialog.

You should now see the arrow buttons identified by **3** and **4** in the Adobe Reader 8 toolbar.

#### • Adobe Reader 7

Following installation, the default toolbar of Adobe Reader 7 appears as shown in figure at right. The arrow buttons identified by ③ and ④ are visible by default.

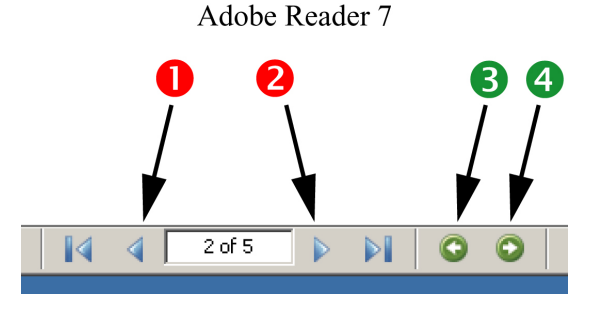

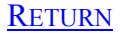

#### 3. BOOKMARKS AND HYPERLINKS DO NOT WORK

#### • Adobe Reader 9, Adobe Acrobat 8 & 9

You are viewing PDFs in PDF/A mode. In this mode, bookmarks and hyperlinks do not work. Please change your Acrobat preferences to prevent viewing in PDF/A mode.

| crerences                                       |                                                                               |
|-------------------------------------------------|-------------------------------------------------------------------------------|
| Categories:                                     | Open Settings                                                                 |
| Commenting                                      | Show each gooument in its own window (requires restart)                       |
| Documents                                       | Restore last view settings when remaining dag wents                           |
| Full Screen                                     |                                                                               |
| General                                         | Open gross-document links in same window                                      |
| Page Display                                    | Allow Jayer state to be set by user information                               |
| 30                                              | Allow documents to hide the menu bar, toolbars, and window controls           |
| Accessibility<br>Batch Processing               | Documents in recently used list: 5                                            |
| Catalog<br>Color Management<br>Comment From DDC | Remember files in Organizer History for: Last 12 months 💌 (requires restart)  |
| Convert To PDF                                  | Save Settings                                                                 |
| Identity                                        | Automatically save document changes to temporary file every: 5 minutes (1-90) |
| International                                   |                                                                               |
| Internet                                        | Save As optimizes for Fast Web View                                           |
| lavaGcript                                      |                                                                               |
| Measuring (2D)                                  | DDE /A Libow Mode                                                             |
| Measuring (3D)                                  | EDE/W YIBW MODE                                                               |
| Meeting<br>Multimedia                           | View documents in PDF/A mode: Never                                           |
| Multimedia Trust                                |                                                                               |
| vew Document                                    | Chairman Columnia                                                             |
| unine Services                                  | Examine document when closing document                                        |
| keading                                         | Examine document when sending document by email                               |
| Rearch                                          |                                                                               |
| Security                                        | - Make Centius Cuite Marcine Cuit                                             |
| Soelling                                        | Adule creative build verbuill cue                                             |
| Tayddin                                         | Enable Version Cue file-version manager                                       |
| • •                                             |                                                                               |
|                                                 |                                                                               |
|                                                 | OK Cancel                                                                     |

To do so, please carry out the following operations:

- > Select menu items EDIT  $\rightarrow$  PREFERENCES;
- On the Preferences panel, select category DOCUMENTS;
- Under the heading "PDF/A View Mode", select NEVER;
- > Click OK to close the dialog.

All bookmarks and hyperlinks will now be fully operational.

## **RETURN**